Web テストの使いかた

※モバイルには対応していません。

# 1. テストの流れ(開始~終了)

①インターネットに接続してください。

- ②Web ブラウザを起動し、下記 URL にアクセスします。
- [URL] http://www.newton-web.jp
- ③ログインページにアクセスして、(「**EW・・**」で 始まる)ユーザーID・パスワードを入力してくだ さい。入力したら、「ENTER」をクリックしてロ グインをしてください。 ※ユーザーID・パスワードはそれぞれ8桁です。
- ④模擬テスト選択画面が表示されます。受験するテ ストをクリックしてください。

| TLT training                 | Soft                                      |                    |    |  |
|------------------------------|-------------------------------------------|--------------------|----|--|
| ようこそNewton e-l               | earning^_,                                |                    |    |  |
| このページから、すべて<br>あなたのユーザーIIDとり | の科目やコースに入っていきま<br><b>、スワード</b> を入力してENTER | きす。<br>Eクリックしてください | ٦, |  |
| ユーザーID                       | EW012345                                  |                    |    |  |
| パスワード                        | *******                                   | *                  |    |  |
| □ IDとバスワードを保                 | 5 (次回から入力を省略でき<br>ENTER                   | ます)                |    |  |

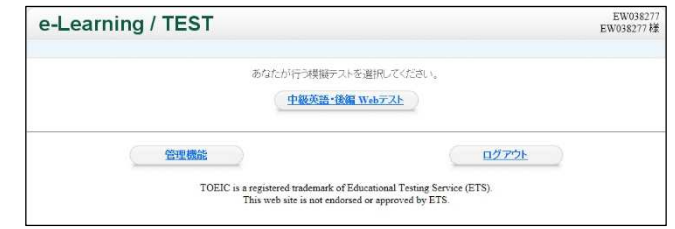

# ⑤科目選択画面が表示されます。受験するテスト科 目を選択してください。

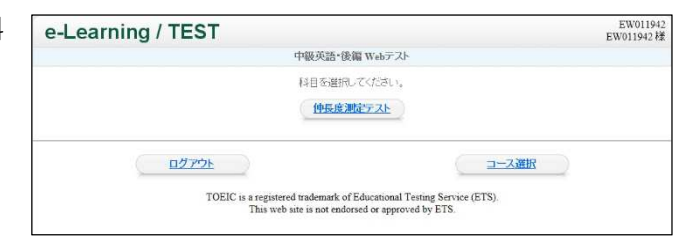

⑥テスト選択画面が表示されます。受験するテスト ([1回目]など)をクリックしてください。

※テスト終了後は、テスト選択画面にテスト結果詳細 表示が現れます。これをクリックすると、過去に受け た試験結果の履歴が表示されます。

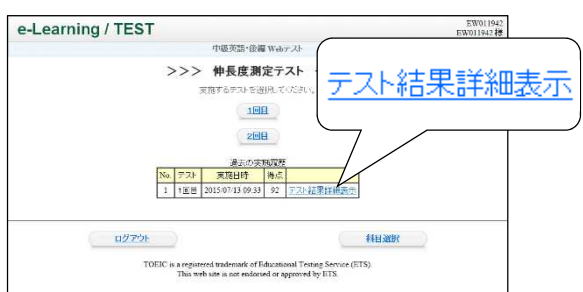

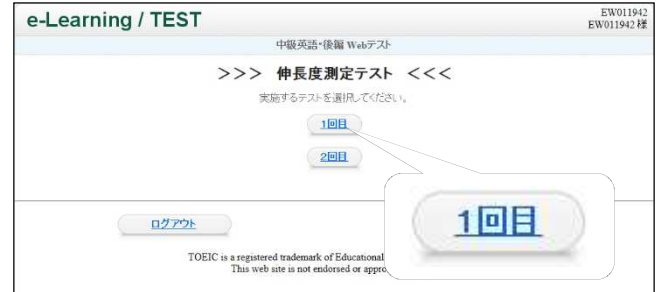

⑦テスト開始画面が表示されます。画面に表示され
 でいる注意事項をよく読んでください。
 テスト開始の準備ができたら、[テスト開始]をクリックしてください。

| e-Learning / TEST                                                                                                    | EW011942<br>EW011942 様 |
|----------------------------------------------------------------------------------------------------|------------------------|
| 中級英語·後編 Webテスト                                                                                                    |                        |
| 一部         一部         日本         日本          14         14         1 |                        |
| ・1時目から頃毎に料容をおこないますが、わからない問題は見ばすことができます。また、前の問題に戻って解答することができます。<br>ます。                                                                                                    | ł                      |
| ・制限時間を過ぎると自動的に試験終了となります。時間内に解答できなかった問題し、未解答扱いとなります。                                                                                                    |                        |
| ・「試験を終了する」ボタンをクリックすることで、時間が残っていても試験を終了することができます。ただし、解答をしていない問題は未精音扱いで減点となりますのでご注意ください。                                                                                                    |                        |
| ・試験途中で、右上の・ボタン等により、ブラウザを読いた場合は、それ以降の問題は未解答の扱いとなりますのでご注意ください。                                                                                                    |                        |
| <ul> <li>・ブラウザの「戻る」ボタンや、「更新(リロード)」ボタンは使用しないようにしてください。異常動作の原因となり、試験が継続できな<br/>くなることがあります。</li> </ul>                                                                                                    |                        |
| Manamae Expanserをたく新用の資格。「FILI」を一支持すことで、全面面表示に切り替えることができ、画面を広く使うことができます。<br>す。天に成すには、再な「FILI」を一支持になった。<br>(*) 感情によっては全面面表示にならないこともあります。                                                                                                    |                        |
| 受勢者に記載のDD、氏ちるご審認いただき、ご本人様のものであることを審認してださい。<br>注意事項をよく読み、ご理解いただきましたら、下の「アスト開始」ボタンをクリックしてくどさい。                                                                                                    |                        |
| 无无法网络                                                                                                    |                        |
|                                                                                                    |                        |

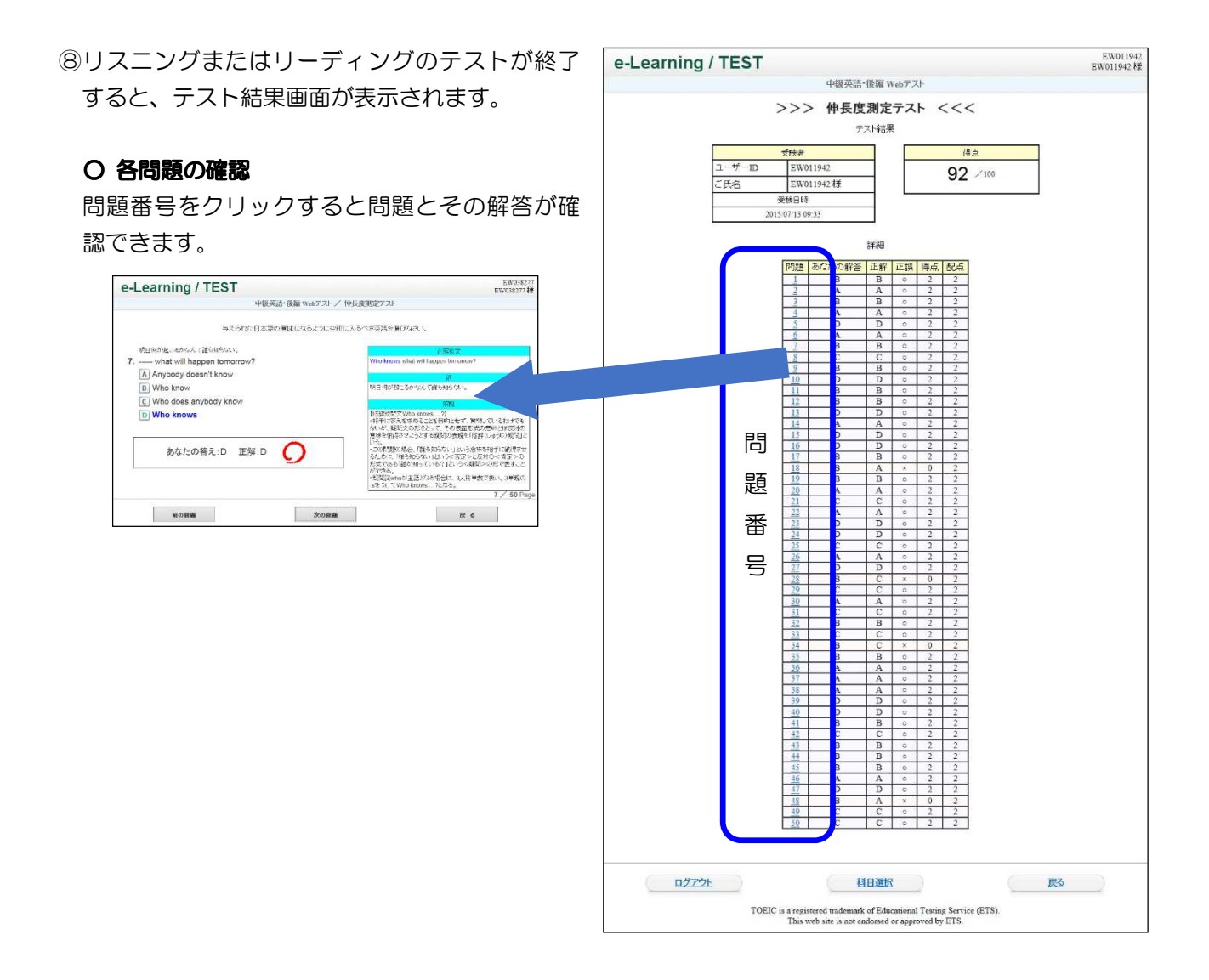

## 2. テストの注意事項

- (1) テスト実施の際に準備するもの
  - パソコン(インターネットにつながっていることが必要です。)
  - ・受講票(ユーザーID、パスワード)

#### (2) 操作に関する注意点

①ブラウザの「戻る」の使用その他これに相当する操作を行わないでください。

【誤ってブラウザの「戻る」を押してしまったときの対処法】

誤ってブラウザの「戻る」を使用してしまい、「Web ページの有効期限がきれています」というメッセージが表示されたときは、ページの更新をしてください。 ページの更新は、キーボードの「F5」(あるいは「Ctrl」+「R」)を押してください。「このページを再表示するには、以前送信した情報を再送信する必要があります。」といったメッセージが表示されたら、[再試行]をクリックしてください。一度で直らない場合は、何度か繰り返してください。

- ②テストは、全体を通して制限時間(35分)が設定されています。ペース配分に注意して解答をしてく ださい。
- ③画面右下の「試験を終了する」をクリックすると、まだ未解答の問題があっても試験終了となります。 誤ってクリックしないよう十分に注意してください。

### (3) 試験中に問題が発生した場合

①ページの更新

ページの更新を行い、問題を再表示してください。ページの更新の方法は、上記(2)①【誤ってブラウ ザの「戻る」を押してしまったときの対処法】を参照してください。

②ページの更新をしても解決しない場合は、[×]ボタンでブラウザを閉じてください(テストの中断)。 ※[試験を終了する]は押さないでください。

③Web ブラウザを起動し、再度ログインをしてください。

④科目選択画面で中断したテストを選択し、[テストを再開する]を押してください。

| e-Learning / TEST |                                                                                                    | EW011942<br>EW011942 様 |
|-------------------|----------------------------------------------------------------------------------------------------|------------------------|
|                   | 中級英語・後編 Webテスト                                                                                                    |                        |
|                   | >>> 伸長度測定テスト <<<                                                                                                    |                        |
|                   | 中断されているテストがあります。                                                                                                    |                        |
|                   | テストを再開する                                                                                                    |                        |
|                   | 前回中断した問題から再開します。                                                                                                    |                        |
|                   | テストを終了する                                                                                                    |                        |
|                   | 途中までの解答を採点して、テストを終了します。                                                                                                  |                        |
| ログアウト             |                                                                                                    | 且選択                    |
| то                | SIC is a registered trademark of Educational Testing Service (ETS).<br>This web site is not endorsed or approved by ETS. |                        |